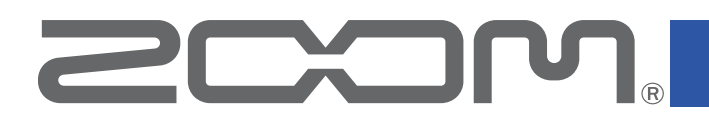

# **ZOOM Handy Control & Sync**

for iOS/iPadOS Version 1.0

## **Operation Manual**

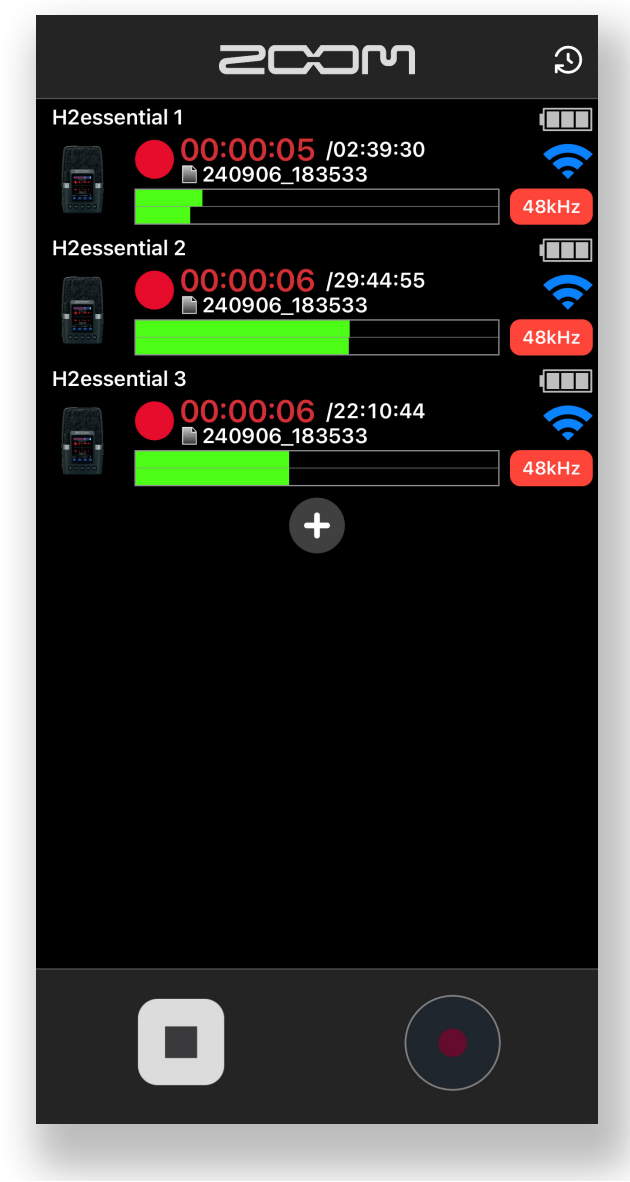

### © 2024 ZOOM CORPORATION

Copying or reprinting this manual in part or in whole without permission is prohibited.

Proper display is not possible on grayscale devices.

# Contents

| 3 |
|---|
| 3 |
| 3 |
| 4 |
| 5 |
| 6 |
| 7 |
| 9 |
| 0 |
|   |

# Introduction

ZOOM Handy Control & Sync is a remote control application for ZOOM recorder products. An iPhone/iPad can be connected to multiple recorders and used to simultaneously start

and stop recording, synchronize timecode and set the date and time.

Note that this manual does not explain operation of the recorders themselves. See the product operation manuals for detailed explanations about them.

# Copyrights

iPhone, iOS, iPad and iPadOS are trademarks of Apple Inc.

App Store is a service mark of Apple Inc.

The Bluetooth<sup>®</sup> word mark and logo are registered trademarks of Bluetooth SIG, Inc., and these marks are used under license by Zoom Corporation.

Product names, registered trademarks and company names in this document are the property of their respective companies.

All trademarks and registered trademarks in this document are for identification purposes only and are not intended to infringe on the copyrights of their respective owners.

Recording from copyrighted sources, including CDs, records, tapes, live performances, video works and broadcasts, without permission of the copyright holder for any purpose other than personal use is prohibited by law. Zoom Corporation will not assume any responsibility related to infringements of copyrights.

The illustrations and display screens in this document could differ from the actual product. The contents of this document and the specifications of the product could be changed without notice.

### Installing ZOOM Handy Control & Sync

 Open the App Store on the iPhone/iPad and search for "ZOOM Handy Control & Sync".

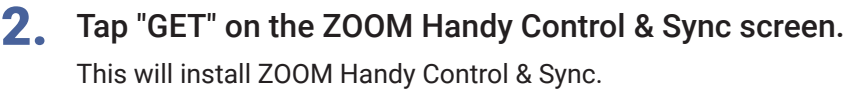

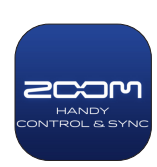

# **Connecting with recorders**

#### NOTE

• A BTA-1 or another dedicated wireless adapter (sold separately) must be installed in the recorder itself to remotely control it from an iPhone/iPad. See the operation manual of that recorder for details.

- **1.** Referring to the recorder manual, prepare it for Bluetooth connection.
- 2. Tap the ZOOM Handy Control & Sync icon on the iPhone/iPad.

### 3. Tap the + icon.

This opens a Bluetooth device list in ZOOM Handy Control & Sync. Tap the recorder name/ID to start connecting.

When connection completes, the status of connected recorders will be shown.

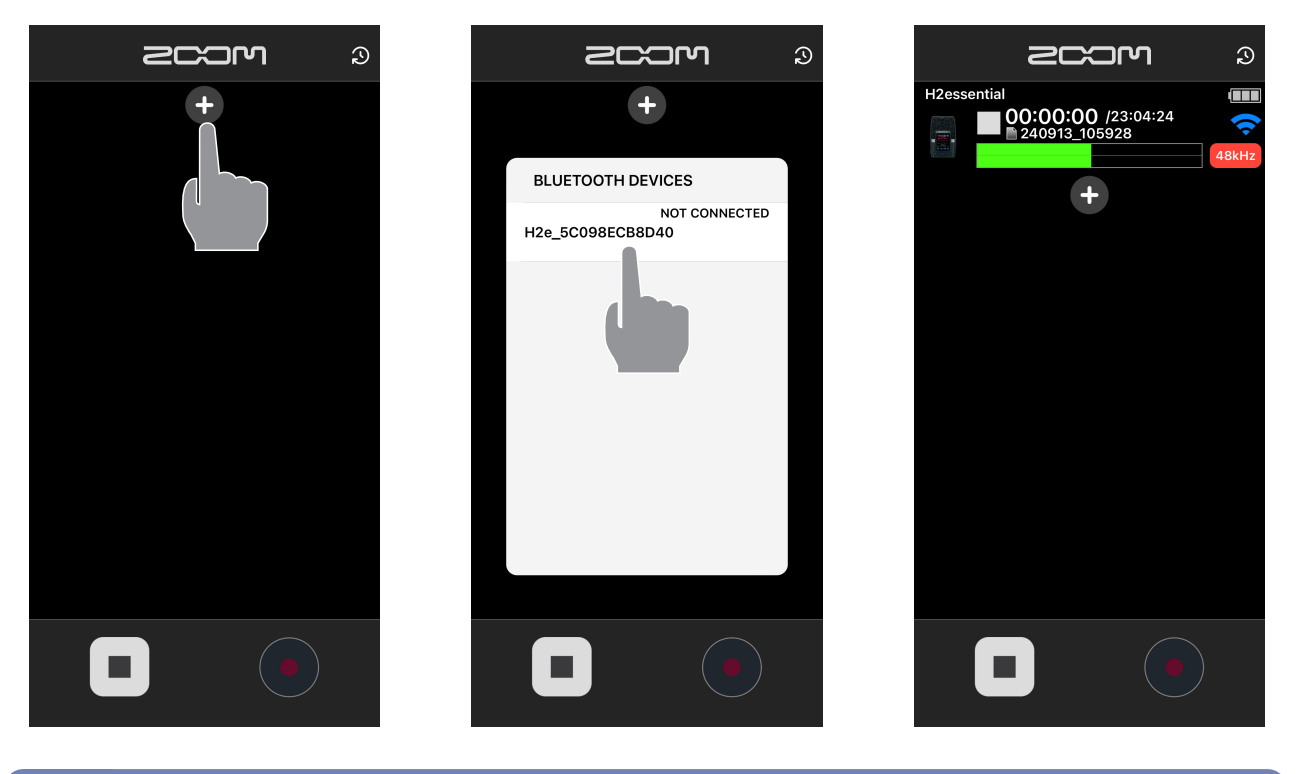

#### NOTE

- If connection is not successful, move the device closer to the recorder or move both to a place where nothing interferes with radio waves and start ZOOM Handy Control & Sync again. Confirm also that the Bluetooth function of the iPhone/iPad is enabled.
- A maximum of 10 recorders can be connected to the device.

## **Using screens**

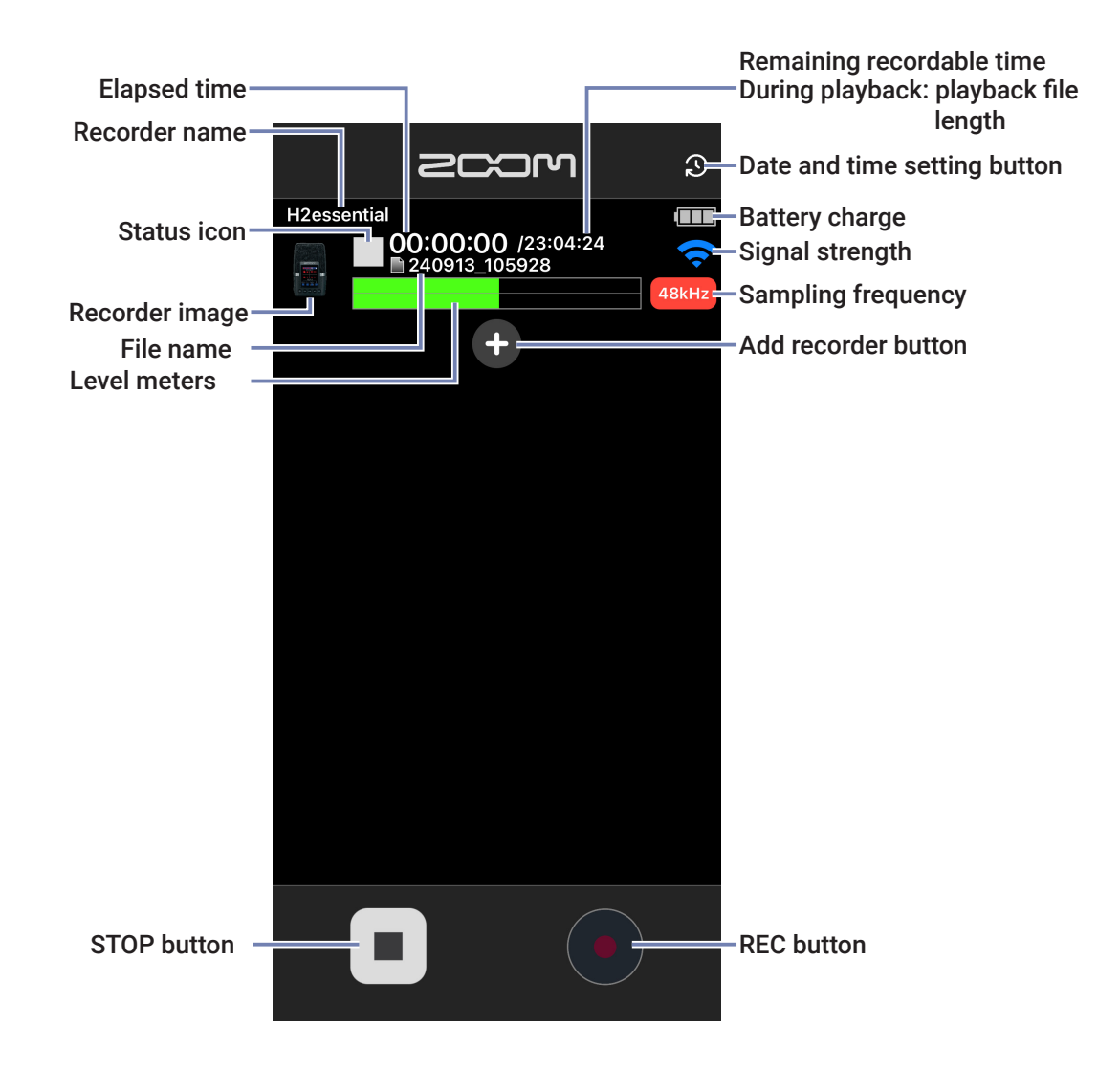

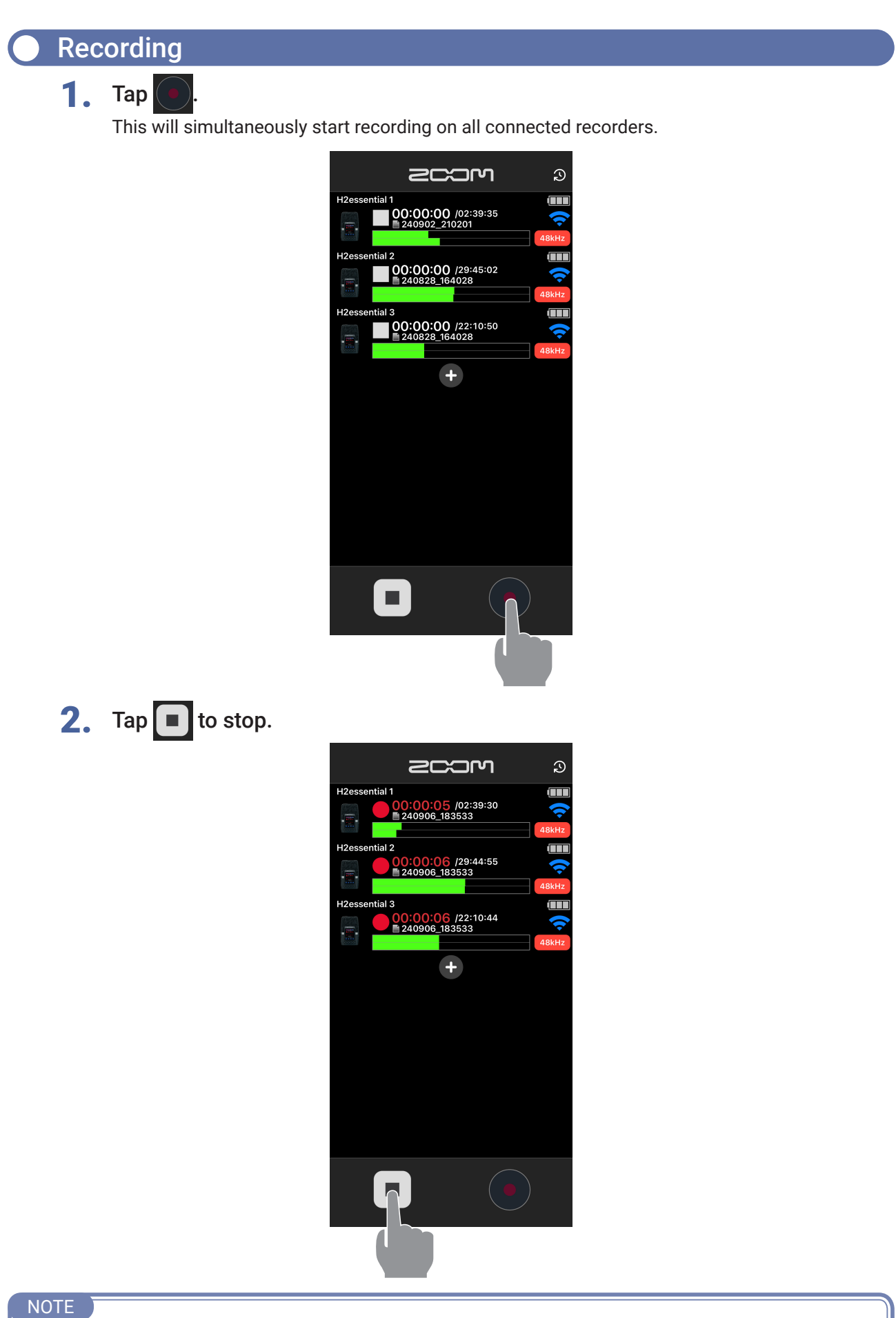

· Timecode data sent from the iPhone/iPad is added to recording files. This enables synchronization when editing afterward if multiple recorders were connected and used to record simultaneously.

### Changing recorder names

**1.** Swipe left on the recorder display area.

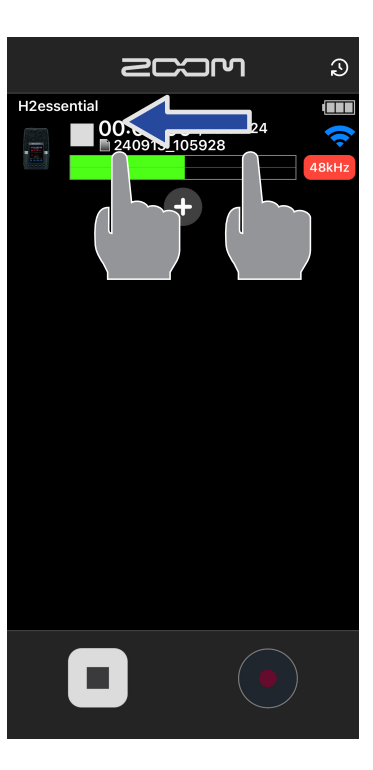

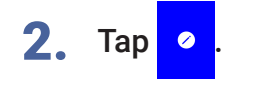

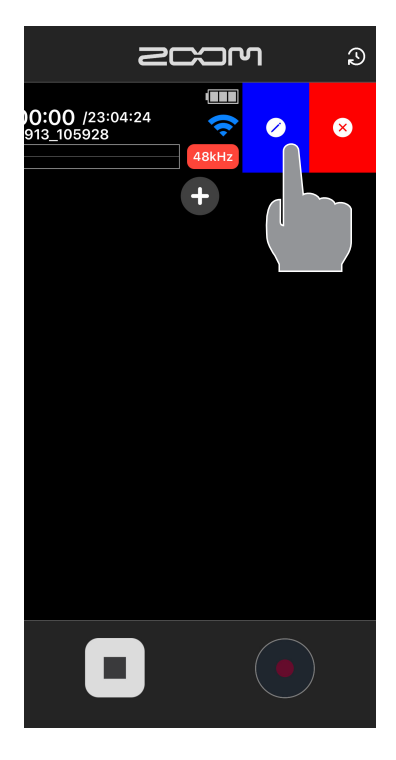

3. Input the desired name and tap "OK".

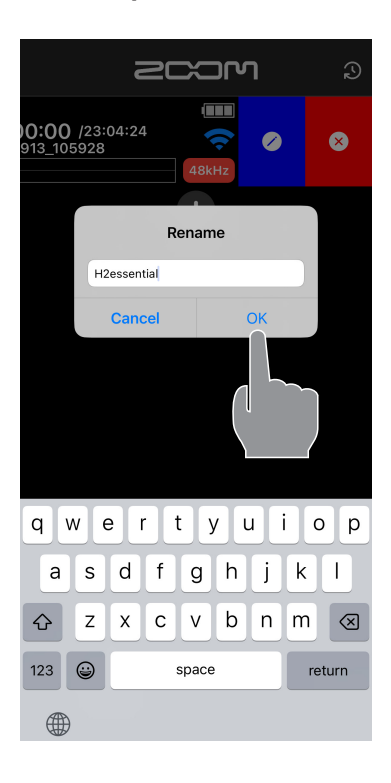

NOTE

· The following characters can be input.

(space) ! # \$ % & ' ( ) + , - 0 1 2 3 4 5 6 7 8 9 ; = @ A B C D E F G H I J K L M N O P Q R S T U V W X Y Z [] ^\_`a b c d e f g h i j k l m n o p q r s t u v w x y z {} ~

• Up to 15 characters can be input.

### Disconnecting

**1**. Swipe left on the display area on the recorder to be disconnected.

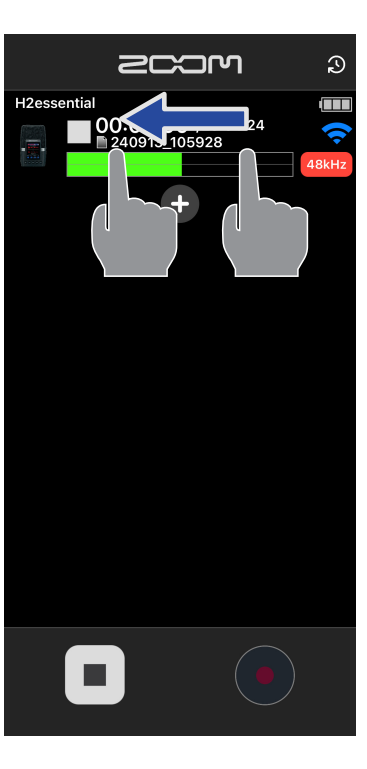

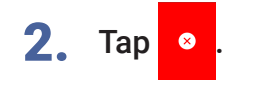

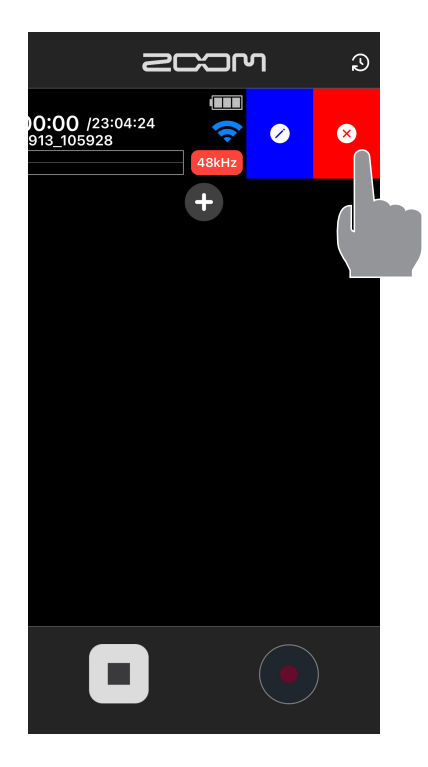

**3.** Tap "Disconnect" to disconnect the recorder.

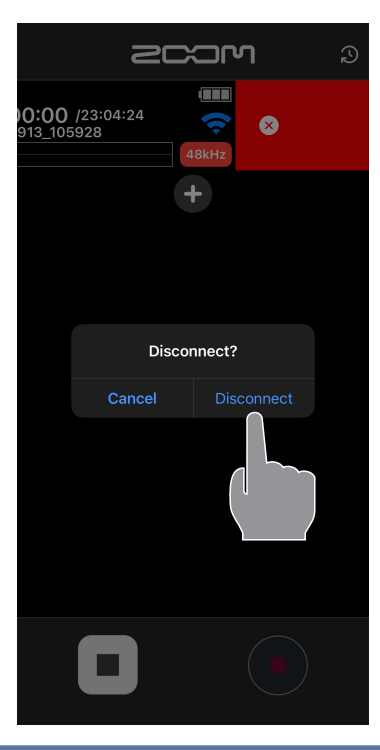

### Setting the date and time

1. Press 🔉

This will set all connected recorders to the same date and time as the iPhone/iPad.

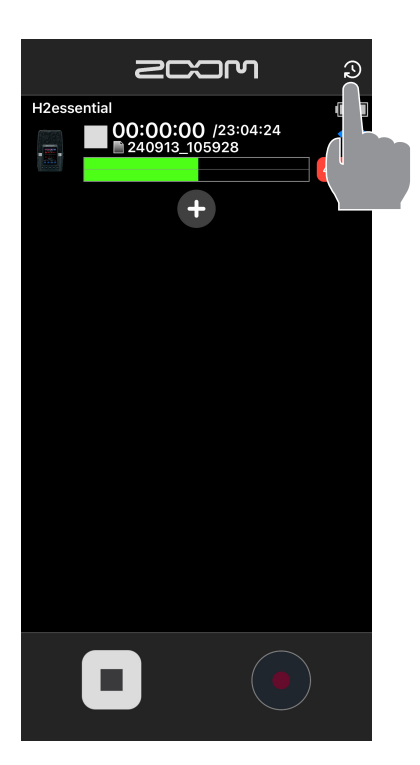

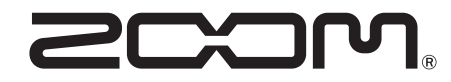

ZOOM CORPORATION 4-4-3 Kanda-surugadai, Chiyoda-ku, Tokyo 101-0062 Japan zoomcorp.com